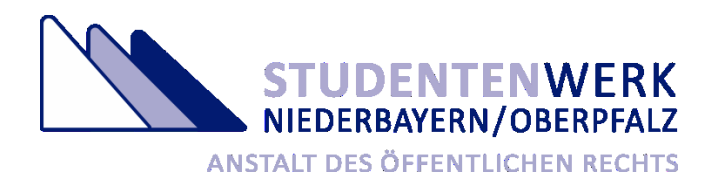

# Anleitung für die Privatzimmerbörse des Studentenwerks Niederbayern/Oberpfalz

Sehr geehrte Damen und Herren,

herzlichen Dank, dass Sie unsere Studierenden mit dem Angebot Ihrer Wohnmöglichkeit unterstützen möchten. Damit Sie Ihr Angebot erfolgreich einstellen können, möchten wir hier einen kurzen Überblick über die Funktionsweise unserer Privatzimmerbörse geben.

Allgemeine Hinweise

- Nach Einstellung Ihres Angebotes, wird dieses durch das Studentenwerk Niederbayern/Oberpfalz vor der Veröffentlichung noch einmal geprüft. Dieser Vorgang kann bis zu drei Werktage andauern, wobei der Samstag nicht als Werktag zählt.
- Ihr Angebot wird nach sechs Monaten automatisch gelöscht.
- Über die Schaltfläche "Kennwort vergessen" können Sie Ihren Zugang und die damit gespeicherten persönlichen Daten und Ihre Angebote löschen.

Für Fragen stehen Ihnen die Mitarbeiterinnen und Mitarbeiter des Fachbereichs Studentisches Wohnen gerne zur Verfügung.

Mit freundlichen Grüßen

Studentenwerk Niederbayern/Oberpfalz Fachbereich Studentisches Wohnen

## 1. Erstmalige Registrierung

1.1. Klicken Sie auf die Schaltfläche "Neu Registrieren".

|                    |                        | iPack 3                    |                                |              | Deutsch |
|--------------------|------------------------|----------------------------|--------------------------------|--------------|---------|
| Übersicht Anfragen | Stammdaten             | ändern<br>Anmeldung im Mie | Mitteilung senden<br>terportal | Datei senden | -       |
| Bitte a            | han Cia Ibas Zugangan  | datan ain                  |                                |              | 1       |
| Bitte ge           | eben Sie Inre Zugangso | daten ein                  |                                |              |         |
| E-Mail A           | dresse*                |                            |                                |              |         |
| Kennwo             | rt*                    |                            |                                |              |         |
|                    |                        | Als Vermie                 | ter anmelden                   |              |         |
|                    |                        |                            |                                |              |         |

1.2. Füllen Sie die Registrierungsdaten aus und bestätigen Sie diese mit Klick auf die Schaltfläche "Senden".

|                    |                          | iPack 3           |              | Deutsch 🤅 |
|--------------------|--------------------------|-------------------|--------------|-----------|
| Übersicht Anfragen | Stammdaten ändern<br>Reg | Mitteilung cenden | Datei senden |           |
|                    | Neu Registrieren ———     |                   |              |           |
|                    | Name*                    | Beispiel          |              |           |
|                    | Vorname*                 | Bernd             |              |           |
|                    | E-Mail*                  | @stwno.de         |              |           |
|                    | Kennwort*                | •••••             |              |           |
|                    | Kennwort wiederholen*    | •••••             |              |           |

1.3. Im Anschluss erhalten Sie eine E-Mail, in der Sie Ihre Registrierung über einen Link bestätigen müssen.

| Sehr geehrte(r) Bernd Beispiel,                                                       |          |
|---------------------------------------------------------------------------------------|----------|
| Ihre Registrierungsanforderung für eine Anmeldung im Vermieterportal ist bei uns eing | egangen. |
| Bitte bestätigen Sie Ihre Registrierung über folgenden Link:                          |          |
| Bestätigungs-Link                                                                     |          |
| Ihre Registrierungsdaten                                                              |          |
| Name: Beispiel                                                                        |          |
| Vorname: Bernd                                                                        |          |
| E-Mail: @stwno.de                                                                     |          |
| Mit freundlichen Grüßen                                                               |          |
| Studentenwerk Niederbayern/Oberpfalz                                                  |          |
| Fachbereich Studentisches Wohnen                                                      |          |
| www.stwno.de                                                                          |          |
| Hinweise zum Datenschutz:                                                             |          |

Nach Klick auf den Bestätigungslink wird Ihnen folgende Meldung im Browser angezeigt:

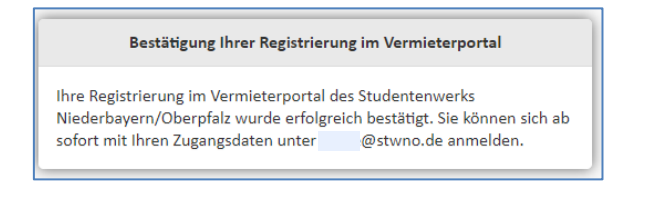

1.4. Jetzt können Sie sich mit Ihrer E-Mail-Adresse und dem von Ihnen frei vergebenen Passwort anmelden. Ihr Passwort ist dem Studentenwerk Niederbayern/Oberpfalz zu keiner Zeit bekannt.

|                 |                |                  | iPa                    | ck 3                             |      |              | Deutscl |
|-----------------|----------------|------------------|------------------------|----------------------------------|------|--------------|---------|
| Übersicht Anfra | nden           | Stammdaten i     | indern<br>Anmeldung in | Mitteilung cer<br>n Mieterportal | nden | Datei senden | -       |
|                 | -Bitte geben S | ie Ihre Zugangsd | aten ein               |                                  |      |              |         |
|                 | E-Mail Adresse | *                | :@s                    | twno.de                          |      |              |         |
|                 | Kennwort*      |                  | •••••                  | ••                               |      |              |         |
|                 |                |                  | Als V                  | /ermieter anmelden               |      |              |         |
|                 |                |                  |                        |                                  |      |              |         |

#### 2. Einstellen des Angebotes

2.1. Nach erfolgreicher Anmeldung werden Sie auf die Eingabemaske weitergeleitet und können dort die Details zu der von Ihnen angebotenen Wohngelegenheit angeben.

Pflichtfelder sind mit einem \* markiert und **fett** geschrieben.

Die Fragezeichensymbole (nicht überall vorhanden) enthalten Hinweise zum jeweiligen Eingabefeld.

| rustriciden            | Privatzin                          | nmer Aufnahme                 |              | Deutsch 🧲  |
|------------------------|------------------------------------|-------------------------------|--------------|------------|
| Übersicht Anfragen     | O Stammdaten ändern                | Mitteilung senden             | Datei senden |            |
| In diesem Formular kön | nen Sie Privatzimmer an das Studer | ntenwerk Niederbayern/Oberpfa | lz melden    |            |
| Vermietungsangebot     |                                    |                               |              |            |
| Einzugsbereich*        | Regensbur                          | E                             |              |            |
| Lage                   |                                    |                               |              |            |
| Art*                   | Zimmer                             |                               |              | $\bigcirc$ |
| Straße*                | Albertus-Mag                       | nus-Straße 4                  |              |            |
| PLZ/Ort*               | 93053                              |                               |              |            |
|                        | Regensburg                         |                               |              |            |
| Frei von, bis*         | 01.09.2019                         |                               |              |            |
|                        | tt.mm.jjjj                         |                               |              |            |
|                        |                                    |                               |              |            |

2.2. Nach Eingabe der Details zu der von Ihnen angebotenen Wohngelegenheit, des Sicherheitscodes und der Bestätigung der Richtigkeit Ihrer Angaben können Sie Ihr Angebot über die Schaltfläche "Absenden" an das Studentenwerk Niederbayern/Oberpfalz senden.

| Name*                                                                                                    | Beispiel                                                                                                    |                             |      |
|----------------------------------------------------------------------------------------------------|----------------------------------------------------------------------------------------------------|-----------------------------|------|
| Vorname                                                                                                    | Bernd                                                                                                    |                             |      |
| Straße*                                                                                                    | Anfrage angenommen                                                                                                    |                             |      |
| PLZ/Ort*                                                                                                    |                                                                                                    |                             |      |
|                                                                                                    | Ihr Privatzimmerangebot wurde an den<br>Fachbereich Studentisches Wohnen                                                                   |                             |      |
| Telefon*                                                                                                    | weitergeleitet.                                                                                                    |                             |      |
| Mobiltelefon                                                                                                    | 🖉 ОК                                                                                                    |                             |      |
| E-Mail*                                                                                                    |                                                                                                    |                             |      |
| Hinweise an das Stud<br>Hier können Sie den ang<br>etc.)                                                                                          | entenwerk Niederbayern/Oberpfalz<br>gebotenen Wohnplatz näher beschreiben (ج. ق. Fußweg zur Hochschule,                                    | , Keller, Internet, Haustie | ere, |
| Hinweise an das Stud<br>Hier können Sie den ang<br>etc.)<br>Sicherheitscode                                                                       | entenwerk Niederbayern/Oberpfalz<br>gebotenen Wohnplatz näher beschreiben ( <u>z. B</u> . Fußweg zur Hochschule,                           | , Keller, Internet, Haustie | ere, |
| Hinweise an das Stud<br>Hier können Sie den ang<br>etc.)<br>Sicherheitscode                                                                       | entenwerk Niederbayern/Oberpfalz<br>gebotenen Wohnplatz näher beschreiben (z. g. Fußweg zur Hochschule,<br>zstok                           | , Keller, Internet, Haustie | ere, |
| Hinweise an das Stud<br>Hier können Sie den ang<br>etc.)<br>Sicherheitscode<br>Sicherheitscode Eingabe                                            | entenwerk Niederbayern/Oberpfalz<br>gebotenen Wohnplatz näher beschreiben ( <u>z. B.</u> Fußweg zur Hochschule,<br><b>2502k</b><br>• zst2k | , Keller, Internet, Haustie | ere, |
| Hinweise an das Stud<br>Hier können Sie den ang<br>etc.)<br>Sicherheitscode<br>Sicherheitscode Eingabe<br>Hinweise Bestätigung                    | entenwerk Niederbayern/Oberpfalz<br>gebotenen Wohnplatz näher beschreiben (z. g. Fußweg zur Hochschule,<br>zst2k<br>tzt2k                  | , Keller, Internet, Haustie | ere, |
| Hinweise an das Stud<br>Hier können Sie den ang<br>etc.)<br>Sicherheitscode<br>Sicherheitscode<br>Sicherheitscode Eingabe<br>Hinweise Bestätigung | entenwerk Niederbayern/Oberpfalz<br>gebotenen Wohnplatz näher beschreiben (z. g. Fußweg zur Hochschule,<br>255 224<br>• zst2k<br>• zst2k   | , Keller, Internet, Haustie | ere, |

2.3. Im Anschluss erhalten Sie zur Übersicht die eingegebenen Daten noch einmal per E-Mail.

| Sehr geehrte(r) Bernd Beispiel,             |                          |
|---------------------------------------------|--------------------------|
| wir haben Ihr Privatzimmerangebot erhalten. |                          |
| Hier noch einmal die wichtigsten Daten:     |                          |
| Angaben zum Vermieter:                      |                          |
| Vorname Vermieter:                          | Bernd                    |
| Name Vermieter:                             | Beispiel                 |
| Straße:                                     | Albertus-Magnus-Straße 2 |
| Postleitzahl:                               | 93053                    |
| Ort:                                        | Regensburg               |
| E-Mail Vermieter:                           |                          |
| Angaben zum Vermietungsobjekt:              |                          |
| Einzugsbereich:                             | Regensburg               |
| Lage:                                       |                          |
| Art:                                        | Zimmer                   |
| Straße:                                     | Albertus-Magnus-Straße 4 |
| Postleitzahl:                               | 93053                    |
| Ort:                                        | Regensburg               |
| Frei von:                                   | 01.09.2019               |
| Frei bis:                                   |                          |
| Anzahl Zimmer:                              | 1.0                      |
| m² (gesamt):                                | 20 m² (gesamt)           |
| Beschreibung:                               | Neuwertig/Normal         |
| Einrichtungsart:                            | möbliert                 |
| Kochgelegenheit:                            | Küche zur Mitbenutzung   |
| Kosten:                                     |                          |
| Miete:                                      | 200.00 €                 |
| Nebenkosten:                                | 100.00 €                 |
| Nebenkostenart:                             | Vorauszahlung            |
|                                             |                          |

#### 3. Bearbeiten eines Angebotes

3.1. Nach Anmeldung in der Privatzimmerbörse werden Sie direkt zur Eingabemaske geleitet. Um ein Bestehendes Angebot zu ändern, scrollen Sie bis zum untersten Bereich in Ihrem Browser und klicken Sie auf die Schaltfläche "Angebot öffnen" ohne vorher die Eingabemaske auszufüllen.

| Kosten                           |                        |                       |
|----------------------------------|------------------------|-----------------------|
| Miete*                           | €                      |                       |
| Nebenkosten/Nebenkostenart*      | €                      |                       |
|                                  | Bitte wählen           | $\bigcirc$            |
| Angebot öffnen Pflichtfelder sir | d mit ‡ gekennzeichnet | Zurücksetzen Absenden |

3.2. Scrollen Sie jetzt wieder zurück in den obersten Bereich Ihres Browsers und klicken Sie auf das blauweiße "+" Symbol.

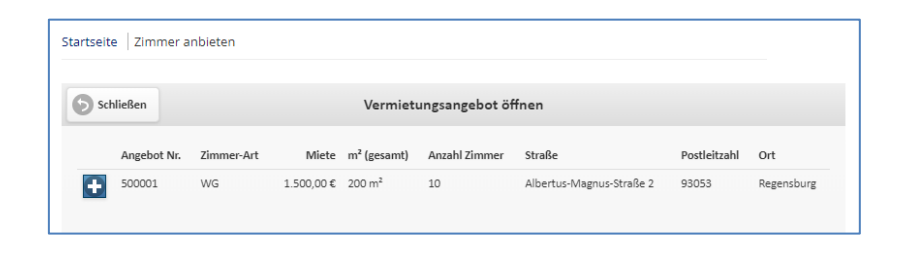

3.3. Nach Klick auf das blauweiße "+" Symbol werden Ihnen die Daten Ihres Angebotes angezeigt und Sie können diese über die grüne Schaltfläche "Öffnen" im untersten Bereich Ihres Browsers bearbeiten.

| Sch | nließen        |        |                | V         | ermietung          | sangebot öffn    | en                          |              |            |
|-----|----------------|--------|----------------|-----------|--------------------|------------------|-----------------------------|--------------|------------|
|     | Angebot<br>Nr. | Status | Zimmer-<br>Art | Miete     | m²<br>(gesamt)     | Anzahl<br>Zimmer | Straße                      | Postleitzahl | Ort        |
| 0   | 500001         | belegt | WG             | 1.500,00€ | 200 m <sup>2</sup> | 10               | Albertus-Magnus-Straße<br>2 | 93053        | Regensburg |
|     | Angebot        |        |                |           |                    |                  |                             |              | 0          |
|     | frei von       |        |                |           |                    | 01.01.2018       |                             |              |            |
|     | frei bis       |        |                |           |                    |                  |                             |              |            |
|     | Lage           |        |                |           |                    | Galgenberg       |                             |              |            |
|     | Einzugsb       | ereich |                |           |                    | Regensburg       |                             |              |            |
|     |                |        |                |           |                    |                  |                             |              |            |

### 3.4. Statusänderung Ihres Angebotes

Sobald Ihr Vermietungsangebot angenommen wurde, können Sie den Status ändern. Der aktuelle Status wird in einem etwas helleren Blauton angezeigt.

| In diesem Formular können Sie Pri | vatzimmer an das | Studente | nwerk Nieder | bayern/Ob | erpfalz mel | den |  |
|-----------------------------------|------------------|----------|--------------|-----------|-------------|-----|--|
| Vermietungsangebot                |                  |          |              |           |             |     |  |
| Status                            | frei             | belegt   | reserviert   | löschen   | inaktiv     |     |  |

- 3.4.1. Status **belegt**: Die Veröffentlichung wird binnen weniger Minuten auf der Homepage des Studentenwerks Niederbayern/Oberpfalz beendet. Sie können den Status zu einem späteren Zeitpunkt wieder auf "frei" ändern. Ihr Angebot wird dann erneut veröffentlicht.
- 3.4.2. Status **reserviert**: Der Zusatz reserviert wird beim Angebot angezeigt.
- 3.4.3. Status inaktiv: Dieser Status verhält sich wie der Status "belegt".
- 3.4.4. Status **löschen**: Mit diesem Status löschen Sie Ihr Angebot und dieses wird binnen weniger Minuten auf der Homepage des Studentenwerks Niederbayern/Oberpfalz entfernt. Bitte beachten Sie, dass Ihr Zugang weiterhin besteht. Sollten Sie Ihren Zugang löschen wollen, können Sie dies über die Schaltfläche "Kennwort vergessen ?" in der Anmeldemaske tun.

3.5. Nach Änderung zu der von Ihnen angebotenen Wohngelegenheit, der Eingabe des Sicherheitscodes und der Bestätigung der Richtigkeit Ihrer Angaben können Sie Ihr aktualisiertes Angebot über die grüne Schaltfläche "Änderungen senden" an das Studentenwerk Niederbayern/Oberpfalz senden.

| 9v2xn                                |                                                        |
|--------------------------------------|--------------------------------------------------------|
| 9v2xn                                |                                                        |
|                                      |                                                        |
| e Angaben wahr und vollständig sind. |                                                        |
|                                      |                                                        |
| mit I ackennzeichnet                 |                                                        |
|                                      | 9v2xn<br>9v2xn<br>e Angaben wahr und vollständig sind. |